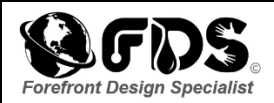

esri

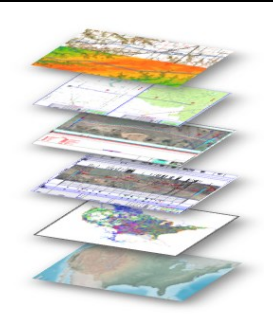

## ADDING LABLES and VALUES TOGETHER

- 1. Right click on your GIS Data Set and Go to: Properties
- 2. Under "Layer Properties", Go to: Labels
- 3. Under "Text String Label Field, select the Expression button
- 4. To add other Tags/Labels to your Existing Label: +"("+[xxxxxxx] + ")"+" "+[xxxxxx]"

## ADDING LABELS:

This shows you how to combine

- 1. [DIA\_IN] & "" " & [OWNER] & " " & [CMDTY\_TYPE]
- 2. [DIAMETER] & "" " & [OWNER] & " " & [SYS\_NAME]
- 3. [Contact\_Na] & " " & [Well\_Statu]

## ADDING HYPERLINK:

- 1. Select the "Identify" button
- 2. Right click: Add hyperlink